## **SOP for student survey form**

 ${\it Step-1} \\ Student need to login in their iCloud account by using username and password$ 

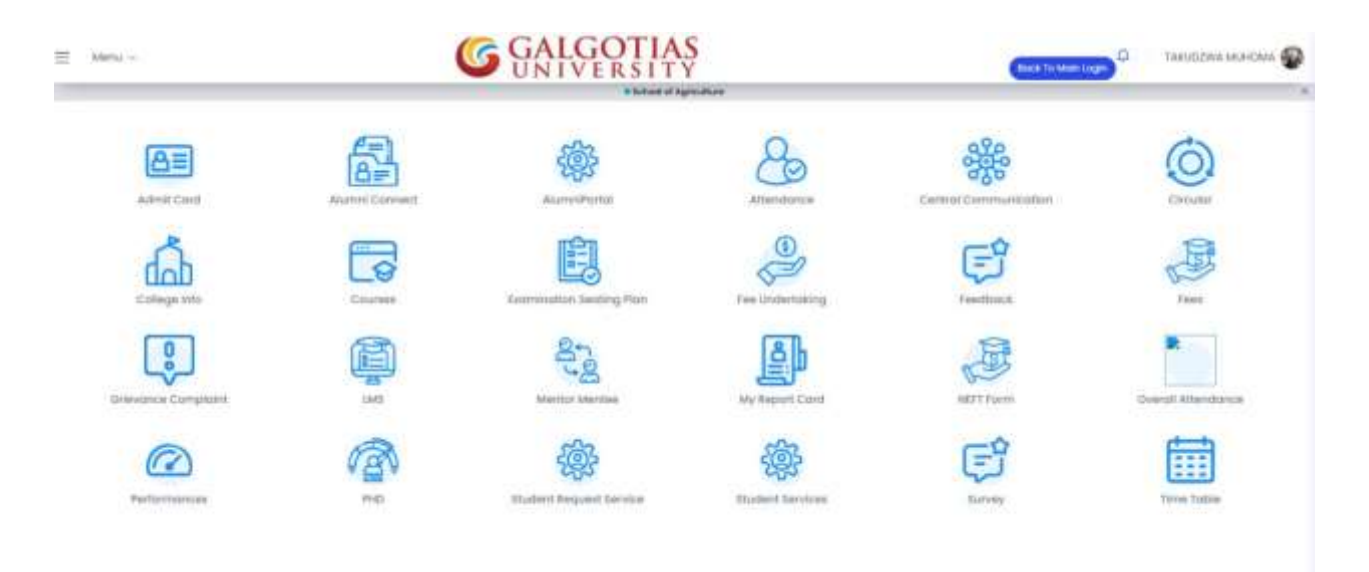

#### Step-2 Select the Survey option

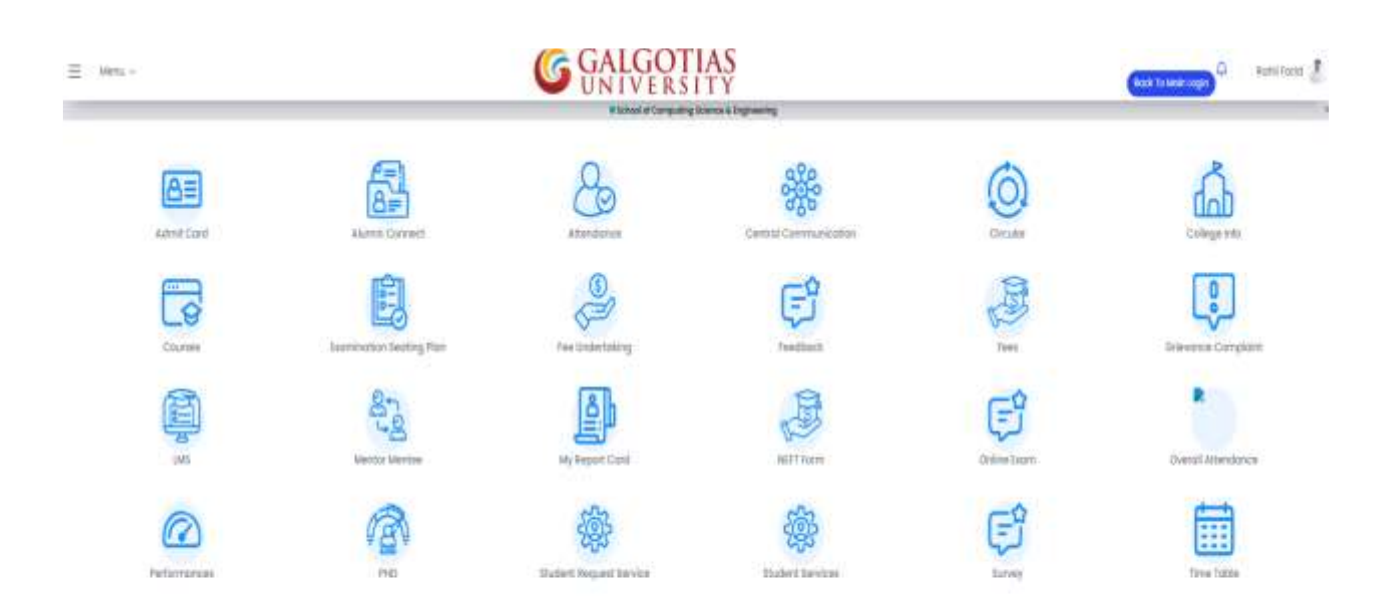

## SOP for student survey form

#### Step-3 Click on Begin Tab

| Mans -                                                                                                    | ତୁ ତ୍ୱ                        | ALGOT                                     | TIAS          |                   |                                 |                    | <b></b>   | 544201.04 |  |  |  |
|----------------------------------------------------------------------------------------------------|-------------------------------|-------------------------------------------|---------------|-------------------|---------------------------------|--------------------|-----------|-----------|--|--|--|
| eedbock G-manual                                                                                                    |                               |                                           |               |                   |                                 |                    |           |           |  |  |  |
| $\sim$                                                                                                    | Student Survey list           |                                           |               |                   |                                 |                    |           |           |  |  |  |
|                                                                                                    | Internal Academic Vece        | balant Acudemic vaca Balant Acudemic Vaca |               |                   | Bellect Class                   |                    |           |           |  |  |  |
|                                                                                                    | 2/04-2029                     | 1. 600                                    | e of Businese | 10                | (IDA 2000: 35 (H-Saler) W       |                    | Search Q  |           |  |  |  |
| an Norman<br>an Norma<br>Teatran                                                                                                    |                               | Selected Acodemic Year 2024-2025          |               |                   |                                 |                    |           |           |  |  |  |
| <u> </u>                                                                                                    | # Feedback home               | Short Dute                                | End Date      | туре              |                                 |                    | Biatus    | Action    |  |  |  |
| B wanter                                                                                                    | 1 Student Gatisfaction Survey | 19/06/2025                                | 31/07/2025    | Blueent Sortelact | ien Turvey (105) en overuit han | tullanai performan | an faithe | mat O     |  |  |  |
|                                                                                                    | 1 - L                         |                                           |               |                   |                                 |                    |           |           |  |  |  |
|                                                                                                    | <u></u>                       |                                           |               |                   |                                 |                    |           |           |  |  |  |
| Constant Constant and Constant and Constant |                               |                                           |               |                   |                                 |                    |           |           |  |  |  |
|                                                                                                    |                               |                                           |               |                   |                                 |                    |           |           |  |  |  |
|                                                                                                    |                               |                                           |               |                   |                                 |                    |           |           |  |  |  |
| 12 Annes                                                                                                    |                               |                                           |               |                   |                                 |                    |           |           |  |  |  |
|                                                                                                    |                               |                                           |               |                   |                                 |                    |           |           |  |  |  |

#### Step-4 Click on start survey

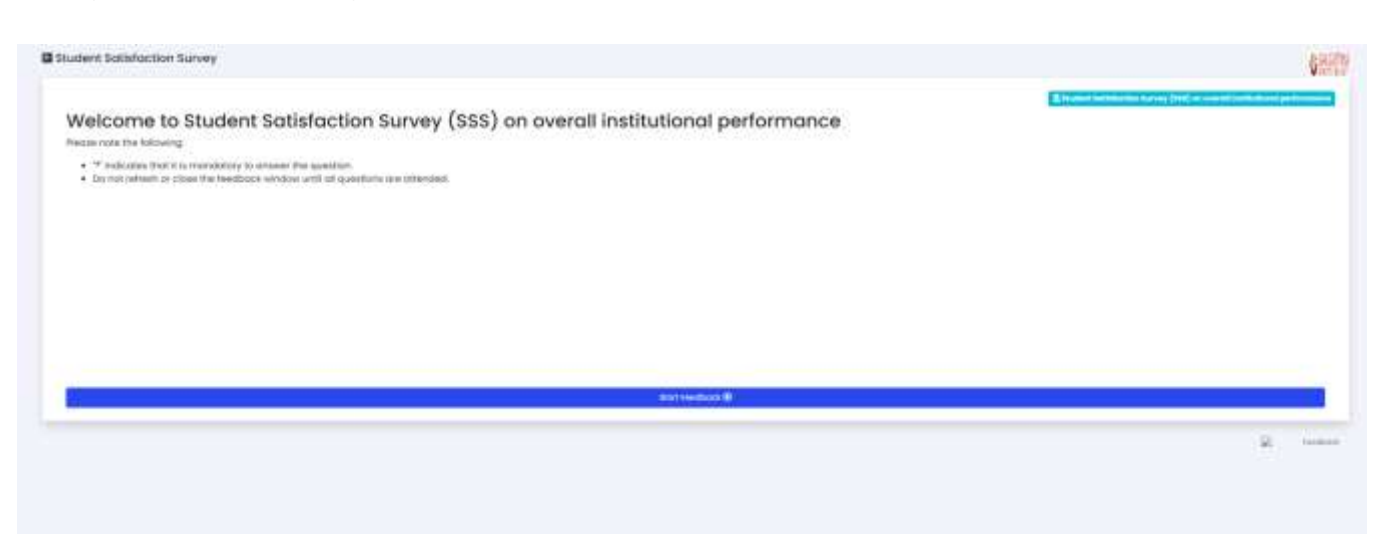

# SOP for student survey form

### Step 5: After fill the Survey, click on submit button

| Student Satisfaction Survey 2                      |        |                    |     |
|----------------------------------------------------|--------|--------------------|-----|
|                                                    | -(1B)( | ) <del>)</del> —(# | 20  |
| How much of the syllabus was covered in the class? |        |                    |     |
| Efito 100X<br>70 to 84%<br>55 to 60%<br>50 to 54%  |        |                    |     |
| 0                                                  |        |                    |     |
|                                                    |        | Previous           | Net |
|                                                    |        |                    |     |